# ハイヤー運転者の 改善基準告示等管理ソフト

# 操作説明書

平成 30 年度 厚生労働省委託事業 株式会社 日通総合研究所

# 目次

| 1                     | は                                      | じめに               | •                | •••                      | •                          | •                | • •          | • •           | •                     | •           | •           | •           | • | • | • | • | • | • | •    | • | • | • | • | • | • • | • 3                   |
|-----------------------|----------------------------------------|-------------------|------------------|--------------------------|----------------------------|------------------|--------------|---------------|-----------------------|-------------|-------------|-------------|---|---|---|---|---|---|------|---|---|---|---|---|-----|-----------------------|
| 1<br>1<br>1<br>1<br>1 | . 1<br>. 2<br>. 3<br>. 4<br>. 5<br>. 6 | 本本本著推機            | ロスな電気・           | り<br>小概:<br>ふを<br>つ<br>・ | ・<br>要<br>使<br>て<br>・<br>・ | ・<br>・<br>・<br>・ | ・<br>る・<br>・ | ・<br>(こ)<br>・ | ・<br>・<br>あ<br>・<br>・ | •<br>•<br>• | ・<br>・<br>・ | ・<br>・<br>・ | - | - | • | - | - | - |      | - |   | • |   | - | •   | 3<br>3<br>4<br>5<br>6 |
| 2                     | 本                                      | システ               | ፊወ               | イン                       | ハス                         | ト-               | - <i>J</i>   | レ             | •                     | •           |             | •           |   |   | • | • | • | • | •    | • | • | • | • |   | •   | 7                     |
| 3                     | シ                                      | ステム               | の起               | 動∙                       | •                          | •                |              | • •           | •                     | •           | •           | •           | • | • | • | • | • | • | •    | • | • | • | • |   | •   | 8                     |
| 4                     | 基                                      | 本情報               | 等の               | 設定                       | <u>ع</u> د                 | 入フ               | ታ            | -             | •                     | •           | •           | •           | • | • | • | • | • | • | •    | • | • | - | • | • | -   | 9                     |
| 4<br>4<br>4           | . 1<br>. 2<br>. 3                      | メイン<br>基本情<br>ドラィ | ッメニ<br>情報の<br>バー | ニュ・<br>)登(<br>-マ)        | _<br>録<br>スタ               | ・<br>・<br>?の     | ·<br>·<br>登  | •<br>•<br>録   | •                     | •           | •           | •           | • | • | • | • | • | • | <br> | • | • | • |   |   | •   | 9<br>10<br>12         |
| 5                     | 時                                      | 間外労 <sup>,</sup>  | 働時               | 間 <i>0.</i>              | 入                          | 力                | •            | • •           | •                     | •           | •           | •           | • | • | • | • | • | • | •    | • | • | • | • | • | •   | 13                    |
| 5                     | . 1                                    | ハイヤ               | 7—日              | <b>時間</b> :              | 外党                         | 鲄                | —            | 覧             | 表                     |             | •           | •           | • | • | • | • | • | • |      | • |   |   | • |   |     | 14                    |

# 1 はじめに

#### 1.1 本書の目的

本説明書は、『改善基準告示等管理ソフト』をご利用いただく上での留意事項、操作手順について 記述しています。ご利用前に必ずお読みください。

#### 1.2 本システム概要

本システムは自動車運転者の労働時間の改善のための基準(改善基準告示。以降、改善基準と呼ぶ)の時間外労働時間を、計算し判定結果を通知するシステムです。

時間外労働時間を入力すると、改善基準の目安時間の範囲内であるか、判定結果を出力します。

主な機能概要は以下になります。

#### (1) 労働時間の出力・参照

時間外労働間を入力および出力する機能です。 一覧表で、1箇月、3箇月、1年間の限度時間の超過が分かります。

#### (2) 基本情報の登録

会社名や事業所名、1年の開始日である起算日(必須)を登録(入力)します。 運転者(ドライバー)情報を登録します。 時間外労働についての労使協定内容を登録します。

#### 1.3 本システムを使用するにあたって

本システムは、ExcelVBA(**Microsoft Visual Basic Applications**)で作成しています。 使用するにあたり、入力については、Excelの機能に依存します。

そのため本システムの使用にあたっては、ご利用のExcelがマクロを利用できる設定になっている必要があります。

また、入力、印刷等の基本操作については、Excelの機能に依存しています。

#### 1.4 著作権について

- 本システム(プログラム及び関連ドキュメント)の著作権は、厚生労働省に帰属します。
- 転載は厚生労働省の許諾を必要とします。
- 厚生労働省は、本システム及び関連ソフトウェアの利用により、利用者のパソコン及び ソフトウェアに直接または間接的に障害が生じても、いかなる責任も負わないものとし、 一切の賠償等は行わないものとします。

#### 1.5 推奨環境

<パソコン>

- Windows7以降
- Excel2010以降
- ハードディスク 500MB以上の空き容量
- モニター解像度 1024 × 768以上
- メモリ 4 GB 以上

<プリンター>

- A3サイズが印刷できるものを推奨します
- ※ 結果は、Excel表で参照できます。結果は、カラー表示されます。

#### 1.6 機能一覧

本システムの持つ主な機能は以下の通りです。

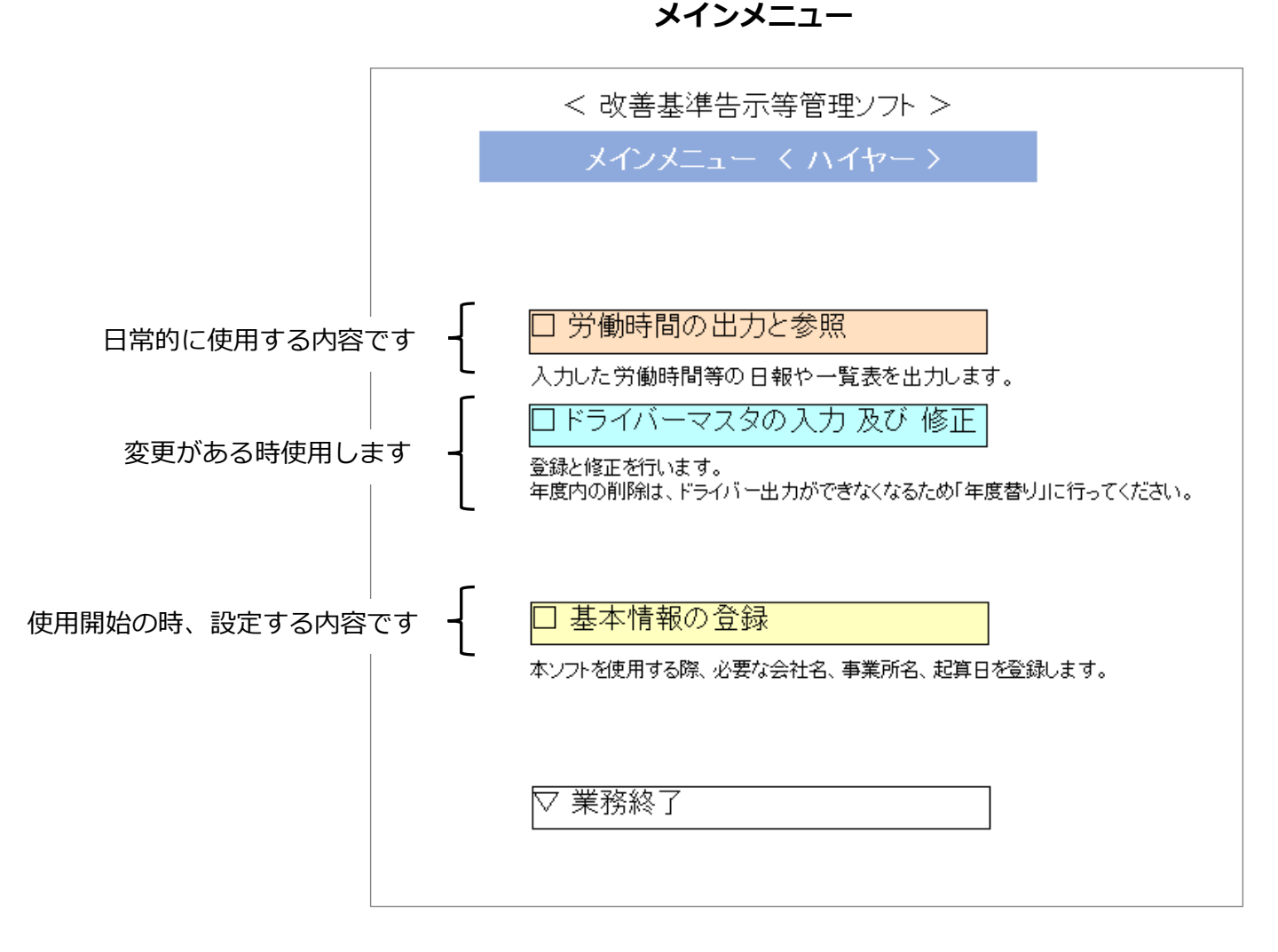

| 機能              | 機能概要                                        |
|-----------------|---------------------------------------------|
| 労働時間の出力と参照      | 時間外労働時間の入力と合計結果を表示し判定します。                   |
| ドライバーマスタの入力及び修正 | 所属するドライバーを登録します。<br>また、異動や退職したドライバーの更新をします。 |
| 基本情報の登録         | 会社名、事業所名、起算日を登録をします。<br>最初に登録する内容です。        |

## 2 本システムのインストール

#### 2.1 ダウンロードについて

本システムは、厚生労働省のホームページからダウンロードしてください。

#### 2.2 圧縮ファイルを解凍してください

ダウンロードした「改善基準告示等管理ソフトーハイヤー-V1.0.zip」ファイルを、 デスクトップ等の適当な場所へ解凍してください。

#### 2.3 フォルダ内のファイルを確認してください

上記で解凍した場所に、以下のフォルダおよびファイルが存在することをご確認ください。

[改善基準告示等管理ソフトーハイヤー]フォルダ

- ・改善基準告示等管理ソフトーハイヤー-V1.0.xlsm
- Driver\_draft.xlsx
- ・出力様式.xlsx

[Master]フォルダ([改善基準告示等管理ソフトーハイヤー]階層下)

- ・基本情報マスタ.xlsm
- ・ドライバーマスタ.xlsm

### 3 システムの起動

#### 3.1 実行ファイルの起動

前ページで作成した「改善基準告示等管理ソフトーハイヤー」フォルダ内の「改善基準告示等 管理ソフトーハイヤー-V1.0.xlsm 」ファイルを起動してください。

#### 3.2 マクロの有効化

「改善基準告示等管理ソフトーハイヤー-V1.0.xlsm」ファイルをはじめて起動した際に、下記が表示されたら、「コンテンツの有効化」をクリックしてください

(2回目以降の起動時には、このメッセージは表示されません。)

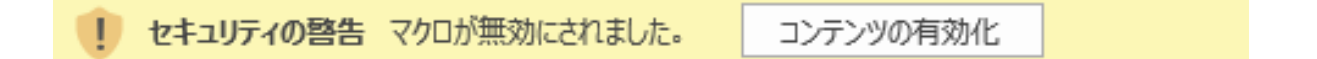

※本ソフトのはじめての起動時に、上記のようなマクロを有効化するボタン等が表示されない 場合、ご利用のExcelの設定が、マクロをブロックしている可能性があります。

その場合は、Excelのメニューから

[ファイル] – [オプション] – [セキュリティセンター] –

[セキュリティセンターの設定] – [マクロの設定]

を開き、「警告を表示してすべてのマクロを無効にする」を選択の上、

Excelおよび本ソフトを再起動してください。

| セキュリティ センター           | ? <mark>×</mark>                       |
|-----------------------|----------------------------------------|
| 信頼できる発行元              | マクロの設定                                 |
| 信頼できる場所<br>信頼済みドキュメント | <ul> <li></li></ul>                    |
| 信頼できるアプリ カタログ<br>アドイン | <ul> <li></li></ul>                    |
| ActiveX の設定<br>マクロの設定 | 開発者向けのマクロ設定                            |
| 保護ビュー -               | ── VBA プロジェクト オブジェクト モデルへのアクセスを信頼する(V) |
|                       | OK キャンセル                               |

# 4 基本情報等の設定と入力

#### 4.1 メインメニュー

使用開始するにあたり最初に、[基本情報の登録]、[ドライバーマスタ]を登録してください。 また「作業種別」については、システムに初期登録されているものを変更することが可能です。

各登録、修正は、メインメニューの

基本情報の登録、ドライバーマスタの入力及び修正 から実行してください。

| < 改善基準告示等管理ソフト ><br>メインメニュー < ハイヤー >                  |            |
|-------------------------------------------------------|------------|
| □ 労働時間の出力と参照 入力した労働時間等の日報や一覧表を出力します。                  |            |
| ロドライバーマスタの入力及び修正                                      | 4.3 ^      |
| 登録と修正を行います。<br>年度内の削除は、ドライバー出力ができなくなるため「年度替り」に行ってください | <b>A</b> o |
| □ 基本情報の登録>                                            | 4.2 ^      |
| 本ソフトを使用する際、必要な会社名、事業所名、起算日を登録します。                     |            |
| ▽ 業務終了                                                |            |

#### 4.2 基本情報の登録

(1) 以下の基本情報を登録してください。

- ① 会社名 (任意入力)
- 事業所コード (任意入力)
- ③ 事業所名 (任意入力)
- ④ 起算日の登録

\_ ①会社名、②事業所コード、③事業所名を 登録します

| 項目     |       | 設定内容 |   | 4 |   | 説明                             |
|--------|-------|------|---|---|---|--------------------------------|
| 会社名    |       |      |   |   |   | 会社名を入力してください。(20文字以内推奨)        |
| 事業所コード |       |      |   |   |   | 事業所コードを入力してください。(20文字以内推奨)     |
| 事業所名   |       |      |   |   |   | 事業所名を入力してください。(20文字以内推奨)       |
| 起算日    | 事業所一括 | 月    | 3 | E | E | 起算日の設定が「事業所一括」か「ドライバー別」かを選びます。 |

(必須入力)

- ※ 会社名、事業所コード、事業所名に、次の文字の使用はできませんので、ご注意ください。 コロン(;)、円記号(¥)、スラッシュ(/)、疑問符(?)、アスタリスク(\*)、左角かっこ(])、右角かっこ(])
- ※ [起算日] 1年の始まりの日付を指定します。月と日を指定してください。 (年は不要です)
- ※ [起算日] 設定単位は、必須入力です。

また、設定単位で「事業所一括」を選択している場合は、起算日を必ず入力してください。 (設定単位で「ドライバー別」を選択した場合は、「ドライバーマスタ」で起算日を設定してください。)

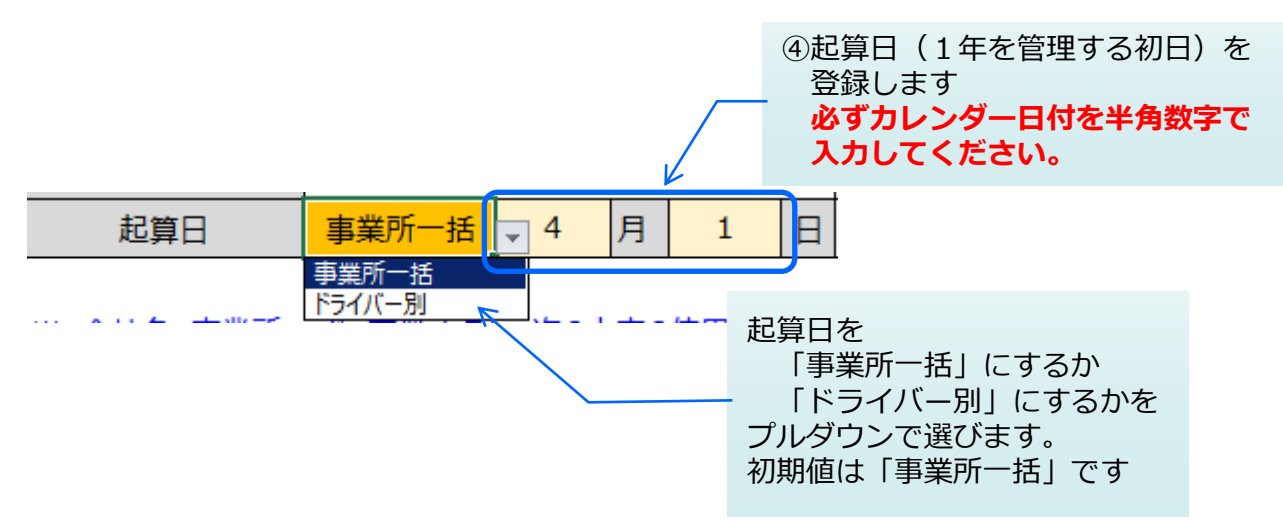

- ※ 起算日の設定単位として「ドライバー別」を選択した場合、起算日は、労使協定の 各設定は、ドライバーマスタで設定してください。
- ※ 起算日が正しく入力されていないと、本システムは正常に動作いたしません。

(2)時間外労働の上限時間を登録してください。

1箇月、3箇月、1年の時間外労働の上限時間について、労使協定の内容を 基本情報設定表の右下にある「ハイヤー 時間外労働」表で、登録してください。

ハイヤー 時間外労働

| 期間   | 1箇月 | 3箇月 | 年間 |
|------|-----|-----|----|
| 限度時間 |     |     |    |

※ 必ず登録してください。

初期値は、空欄です。

労使協定で締結できる時間外労働に関しては、

- 1箇月50時間
- 3箇月140時間
- 1年450時間

の目安時間の範囲内となります。

#### 4.3 ドライバーマスタの登録

- (1) ドライバーコードとドライバー名を登録します。必須入力項目です。
- (2) 在職欄は、プルダウンメニューで

①在職、②退職、③異動を指定します。[在職]を選ぶと、登録年月日に処理日が自動入力します。[退職] [異動]を選ぶと、退職/異動年月日に処理日が自動入力されます。

#### ドライバーマスタ

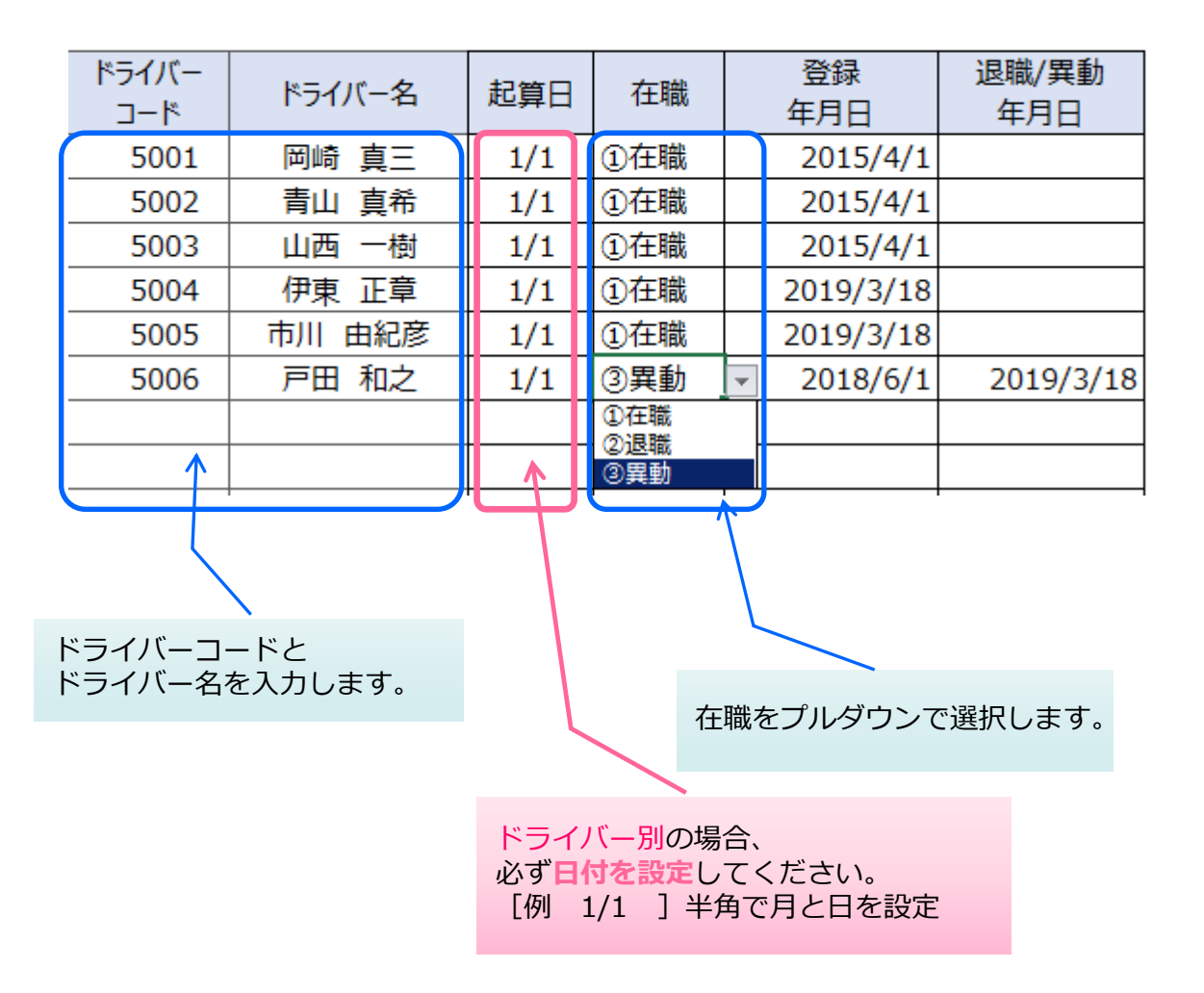

# 5 時間外労働時間の入力

改善基準告示等管理ソフトで出力される内容は下記のメニューとなります。 ハイヤー時間外労働一覧表のボタンを押してください。 処理へ切り替わります。

|              | < 改善基準告示等管理ソフト > | マスタ更新    |
|--------------|------------------|----------|
| ○ ハイヤー時間外労働- | 一覧表              | ( ハイヤー ) |
|              |                  |          |
| □ メニューへ戻る    |                  |          |
|              |                  |          |

#### 5.1 ハイヤー時間外労働一覧表

- (1)操作
- ① 出力したい「年度」(※1)を指定します。
  - (※1)出力期間は起算日を基準とした12箇月となります。
    - 例) 起算日が[1/1]の場合、2019年度を指定すると、 2019年1月から12箇月分の結果が出力されます。
- (※2)登録してある全員分を出力します。(起算日毎のファイルとなります) ② 出力ボタンを押してください。

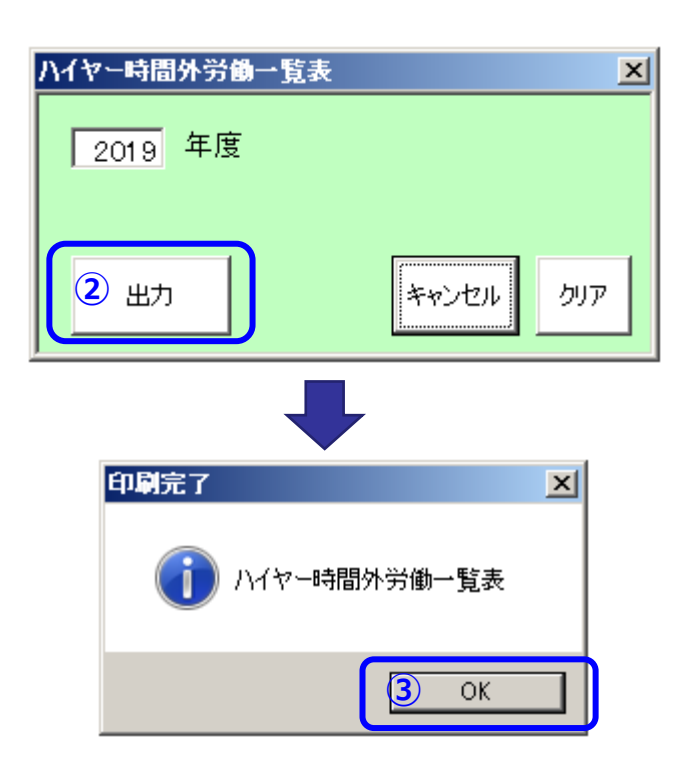

- (2)作成される場所(フォルダ)
- 下記階層の[改善基準告示等管理ソフトーハイヤー]フォルダ内に、下記のようなファイル名で 帳表が作成さます。

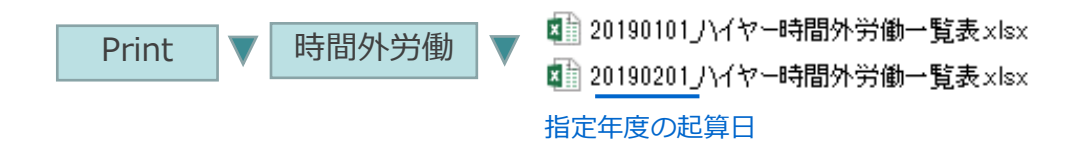

- (3)作成されたファイルを開いて、
- 各ドライバーに対し、該当月の時間外労働時間を入力してください。
   半角で時間:分(例[28:30])の形式で入力してください。
- ② 労使協定で締結された時間(11ページ 4.2(2)を参照)を超えていると、
   赤太文字で表示されます。

|      | ハイヤー 時間外 | 労働一 | 覧表 |    | 時間外労働の          | 入力につい                    | いて 1          | 箇月分合計 | した時間外労 | 働時間(問          | 扮)を、  | [20:30] | (例)のよう(    | こ <mark>半角</mark> で入 | カしてくた  | さい。                |       |      |
|------|----------|-----|----|----|-----------------|--------------------------|---------------|-------|--------|----------------|-------|---------|------------|----------------------|--------|--------------------|-------|------|
|      | 2019年    |     |    |    | 140: <b>1</b> 筐 | <u> 1月</u> : <u>50</u> 日 | <b>時間超過</b> で | 赤太文字  | 3箇月    | 合計: <u>14(</u> | D時間超過 | で赤太文字   | <u>1</u> 年 | 間合計:4                | 50時間超近 | で <mark>赤太文</mark> | 字     |      |
|      | 氏名       | 1月  | 2月 | 3月 | 3箇月合計           | 4月                       | 5月            | 6月    | 3箇月合計  | 7月             | 8月    | 9月      | 3箇月合計      | 10月                  | 11月    | 12月                | 3箇月合計 | 1年合計 |
| 5001 | 岡崎 真三    |     |    |    |                 |                          |               |       |        |                |       |         |            |                      |        |                    |       |      |
| 5002 | 青山 真希    |     |    |    |                 |                          |               |       |        |                |       |         |            |                      |        |                    |       |      |
| 5003 | 山西 一樹    |     |    |    |                 |                          |               |       |        |                |       |         |            |                      |        |                    |       |      |
| 5004 | 伊東 正章    |     |    |    |                 |                          |               |       |        |                |       |         |            |                      |        |                    |       |      |
| 5005 | 市川 由紀彦   |     |    |    |                 |                          |               |       |        |                |       |         |            |                      |        |                    |       |      |

#### 入力事例

# 労使協定締結時間を

1箇月50時間、3箇月140時間、1年間450時間とした場合

|      | 氏名     | 1月    | 2月    | 3月    | 3箇月合計  |
|------|--------|-------|-------|-------|--------|
| 5001 | 岡崎 真三  | 40:00 | 50:00 | 40:00 | 130:00 |
| 5002 | 青山 真希  | 50:01 | 60:00 | 30:00 | 140:01 |
| 5003 | 山西 一樹  | 38:00 | 20:00 | 40:00 | 98:00  |
| 5004 | 伊東 正章  | 33:00 | 45:00 | 50:00 | 128:00 |
| 5005 | 市川 由紀彦 | 45:00 | 46:00 | 48:00 | 139:00 |

| 12月   | 3箇月合計  | 1年合計   |
|-------|--------|--------|
| 40:00 | 100:00 | 444:00 |
| 30:00 | 90:00  | 450:01 |
| 50:00 | 110:00 | 428:00 |
| 33:00 | 93:00  | 441:00 |
| 24:00 | 84:00  | 443:00 |

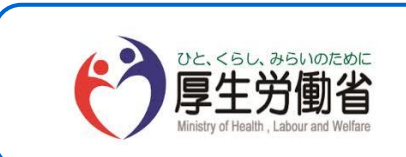

ハイヤー運転者の改善基準告示等管理ソフト 操作説明書 平成30年度 厚生労働省委託事業 株式会社日通総合研究所